## URZĄD MIASTA GORZOWA WIELKOPOLSKIEGO

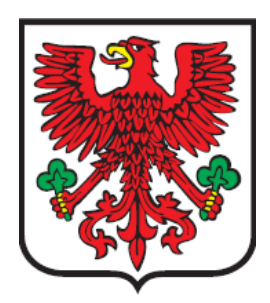

## NABÓR - ŻŁOBKI (POBIERANIE WNIOSKU DO WYDRUKU)

Wydział Zarządzania Systemami Informatycznymi

22.04.2020 Gorzów Wielkopolski

Wersja 1.0

Aby pobrać wniosek do wydruku należy wejść na stronę: <u>http://www.eurzad.gorzow.pl/</u> i wykonać poniższe kroki:

1. Klikamy na kafelek "Edukacja".

| Edukacja |
|----------|
|----------|

2. Następnie "Nabory".

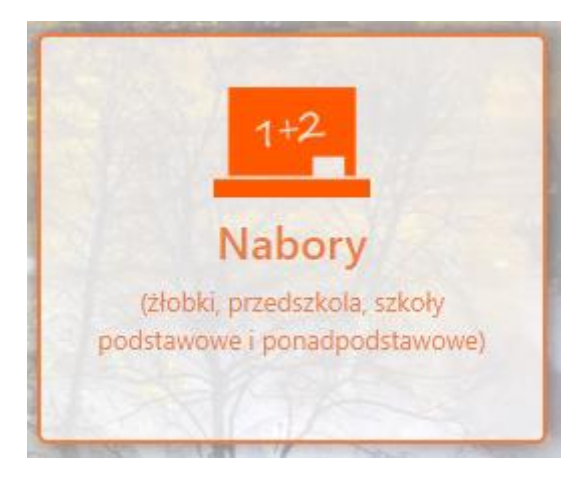

3. Tutaj do wyboru będą nabory do szkół podstawowych, ponadpodstawowych, przedszkoli oraz do żłobków. Klikamy na "Nabór Żłobki".

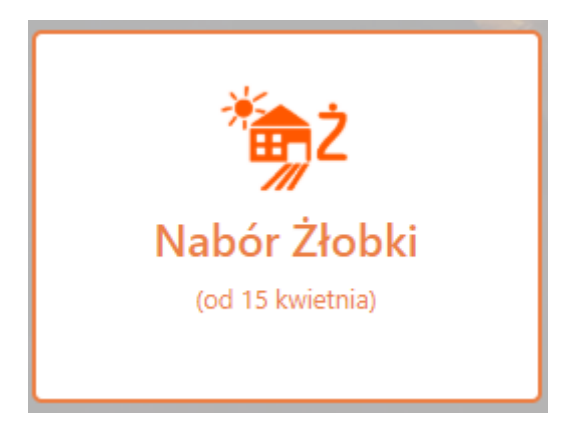

4. W tym momencie zostaniemy przekierowani na stronę Naborów do żłobków. Klikamy kartę "Start" w menu po lewej stronie, a następnie wybieramy opcję "Zaloguj się lokalnie" tak, jak poniżej:

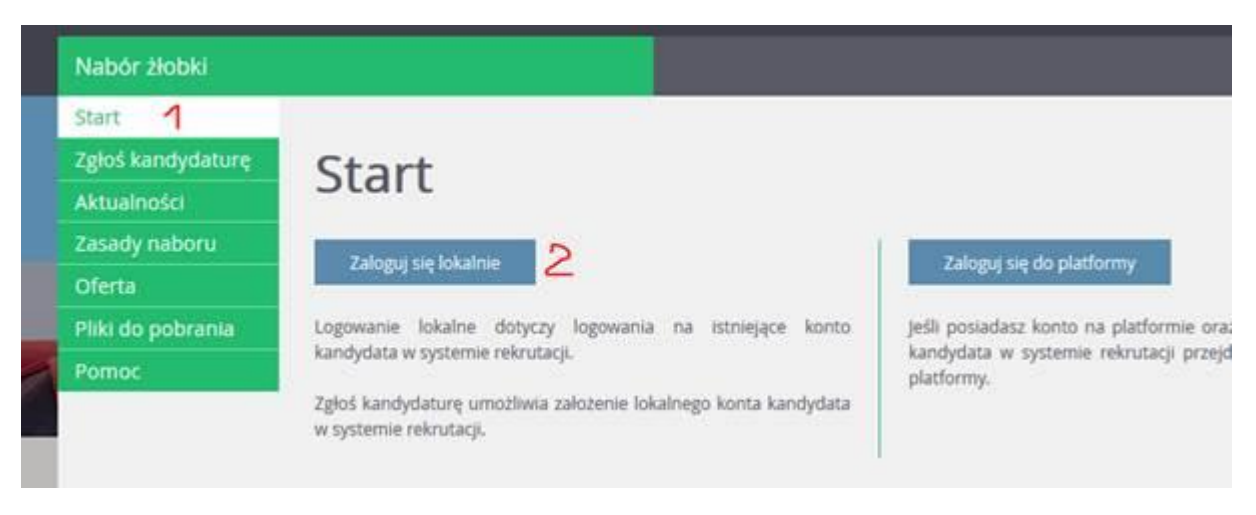

5. Po zalogowaniu się na konto w menu po lewej stronie pojawi się dodatkowa zakładka "Wniosek" na którą klikamy.

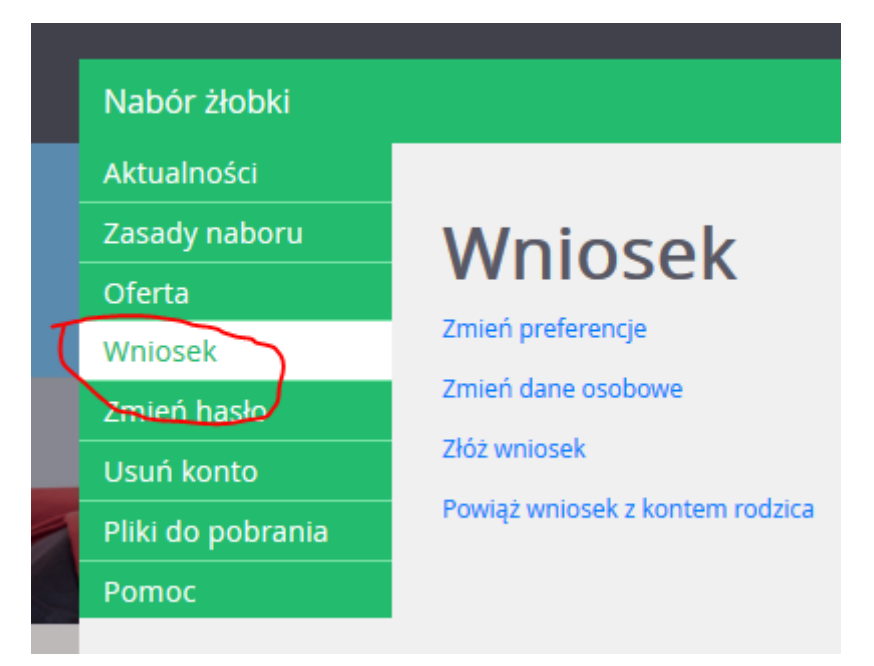

6. Wybieramy opcję "Złóż wniosek"

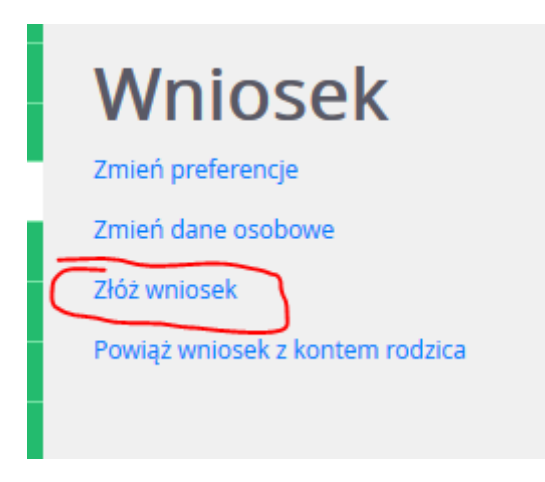

7. Klikamy przycisk "Drukuj wniosek"

|   | Nabór żłobki      |                                                                                                    |  |  |
|---|-------------------|----------------------------------------------------------------------------------------------------|--|--|
|   | Aktualności       |                                                                                                    |  |  |
|   | Zasady naboru     | Składanie wniosku                                                                                                    |  |  |
|   | Oferta            |                                                                                                    |  |  |
|   | Wniosek           | Składanie wniosku osobiście                                                                                                    |  |  |
|   | Zmień hasło       | Aby złożyć wniosek osobiście należy wydrukować go, podpisać, dołączyć odpowiednie załączniki i zanieść do jednostki pierwszego wyboru. |  |  |
|   | Usuń konto        | Drukuj wniosek                                                                                                    |  |  |
| 1 | Pliki do pobrania |                                                                                                    |  |  |
|   | Pomoc             |                                                                                                    |  |  |
|   |                   |                                                                                                    |  |  |
|   |                   |                                                                                                    |  |  |

8. Pojawi się okno zapisu pliku PDF na dysku. Należy pobrać ten plik, a następnie wydrukować.

| Otwieranie wniosek -                                | .pdf                               | $\times$ |  |  |  |
|-----------------------------------------------------|------------------------------------|----------|--|--|--|
| Rozpoczęto pobieranie pliku:                        |                                    |          |  |  |  |
| 🔊 wniosek                                           | pdf                                |          |  |  |  |
| Typ pliku: Adobe Acrobat Document (190 KB)          |                                    |          |  |  |  |
| Adres:                                              |                                    |          |  |  |  |
| Po ukończeniu pobierania:                           |                                    |          |  |  |  |
| 🔵 Otwórz za p <u>o</u> mocą                         | Adobe Acrobat Reader DC (domyślny) | ~        |  |  |  |
| Zapisz plik                                         |                                    |          |  |  |  |
| Pamiętaj tę decyzję dla wszystkich plików tego typu |                                    |          |  |  |  |
|                                                     | OK Anulu                           | ıj       |  |  |  |